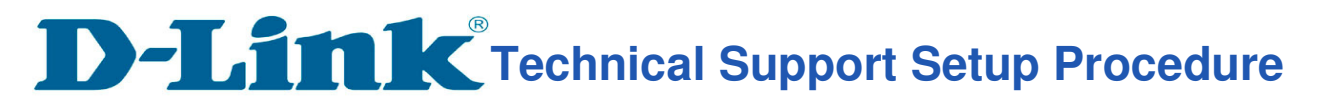

## How to Setup DIR-868L Router Access Control.

Step 1: Connect the LAN cable from the computer to any of 4 ports of the router.

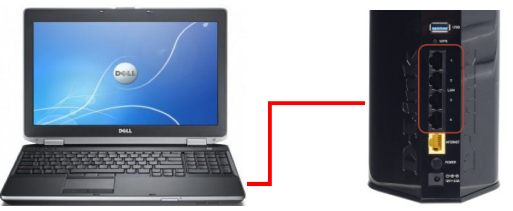

**Step 2:** Open a web browser such as Internet Explorer, Mozilla Firefox or Google Chrome. On the address bar of the web browser type in there the IP Address of the router and then press the Enter key on your keyboard.

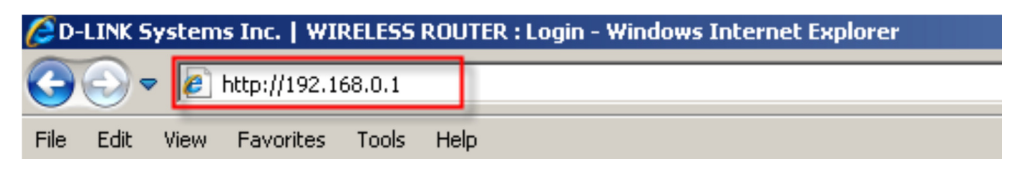

**Step 3:** Enter the **Password** (**Wireless Password**) which show on the sticker label at the base of the router and click on **Login** to enter the web admin page again.

|                         |                                       |                            | D-Link Diresson<br>mydlink No.:<br>IN: IIIRSSol.BahAtte<br>HW Ver.: A1 FRW Ver.: 1005HC<br>Six:                                                                                                    |
|-------------------------|---------------------------------------|----------------------------|----------------------------------------------------------------------------------------------------|
| Product Page : DIR-868L | Hardware Version : A1                 | Firmware Version : 1.085HC | TCC ND. KAZIMAGELAT                                                                                                    |
| D-Link                  |                                       | $\prec$                    | WPS PIN: With a mean and a mean and a mean a |
| LOGIN                   |                                       |                            |                                                                                                    |
| Login to the router :   | User Name : Admin<br>Password : Login |                            | Wi-Fi Name(SSID) 5GHz                                                                                                    |

Step 4: Click on ADVANCED tab, then Click on ACCESS CONTROL on the left hand side, then Click on Enable Access Control. Click Add Policy

| D-Lini            | ĸ                                                                                                    |                                                |                         | $\prec$                                                            |
|-------------------|----------------------------------------------------------------------------------------------------|------------------------------------------------|-------------------------|--------------------------------------------------------------------|
| DIR-868L          |                                                                                                    | TOOLS                                          | STATUS                  | SUPPORT                                                            |
| VIRTUAL SERVER    | ACCESS CONTROL                                                                                                |                                                |                         | Helpful Hints                                                      |
| PORT FORWARDING   | The Access Control option allows you to control acces                                                         | ss in and out of your ne                       | twork. Use this feature | Check Enable                                                       |
| APPLICATION RULES | as Access Controls to only grant access to approved<br>and/or block internet access for applications like P2P | sites, limit web access<br>utilities or games. | based on time or dates, | Access Control if you<br>want to enforce rules                     |
| QOS ENGINE        | Save Settings Don't Save Settings                                                                             |                                                |                         | that limit Internet access<br>from specific LAN                    |
| NETWORK FILTER    |                                                                                                    |                                                |                         | computers.                                                         |
| ACCESS CONTROL    | ACCESS CONTROL                                                                                                |                                                |                         | <ul> <li>Click Add Policy to<br/>start the processes of</li> </ul> |
| WEBSITE FILTER    | Enable Access Control : 🖉                                                                                     |                                                |                         | creating a rule. You can<br>cancel the process at any              |
| INBOUND FILTER    | Add Policy                                                                                                    |                                                |                         | time. When you are<br>finished creating a rule it                  |
| FIREWALL SETTINGS |                                                                                                    |                                                |                         | will be added to the<br>Policy Table below.                        |

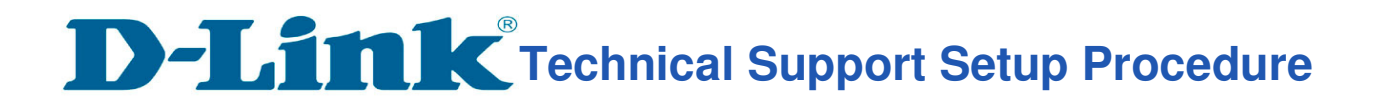

Step 5: Click Next to continue with the wizard

| This wizard will guide you     | I through the following steps to add a new policy for Access Control. |
|--------------------------------|-----------------------------------------------------------------------|
| Step 1 - Choose a unique nai   | ne for your policy                                                    |
| Step 2 - Select a schedule     |                                                                       |
| Step 3 - Select the machine f  | o which this policy applies                                           |
| Step 4 - Select filtering meth | bd                                                                    |
| Step 5 - Select filters        |                                                                       |
| Step 6 - Configure Web Acce    | ss Logging                                                            |

Step 6: Enter the name for policy and then click next to continue

| STEP 1: CHOOSE POLICY NAME                           |          |      |      |        |
|------------------------------------------------------|----------|------|------|--------|
| Choose a unique name for your policy.<br>Policy Name | : Policy | ,    |      |        |
|                                                      | Prev     | Next | Save | Cancel |

Step 7: Select a schedule from the drop down menu and then click Next to continue

| Choose a schedule to apply to | this policy. |
|-------------------------------|--------------|
|                               | Always 👻     |
| Details :                     | Always       |

Step 8: Enter the following information and then click Next to continue

- Address Type Select IP address, MAC address, or other Machines
- IP Address Enter the IP address of the computer you want to apply the rule to

| select the machine to which th      | is policy applies.        |       |                     |                                |
|-------------------------------------|---------------------------|-------|---------------------|--------------------------------|
| Specify a machine with its IP or MA | C address, or select "Oth | her I | Machines" for machi | nes that do not have a policy. |
| Address Type :                      | ◉ IP ◎ MAC ◎ Other        | Mad   | chines              |                                |
| IP Address :                        |                           | <<    | Computer Name       | -                              |
| Machine Address :                   |                           | <<    | Computer Name       | *                              |
|                                     | Copy Your PC's MAC Addre  | ess   | ]                   |                                |
|                                     | OK Cancel                 |       | 4                   |                                |
|                                     | Curci                     |       |                     |                                |
| Machine                             |                           |       |                     |                                |
| Machine                             | OK Cancel                 |       |                     |                                |

## **D-Link** Technical Support Setup Procedure

Step 9: Select the filtering method and then click Next to continue

| elect the method f | or filtering.                                                         |
|--------------------|-----------------------------------------------------------------------|
|                    | Method : 🔘 Log Web Access Only 🔘 Block All Access 🖲 Block Some Access |
| Apply W            | /eb Filter : 🔽                                                        |
| Apply Advanced Po  | rt Filters : 🗵                                                        |

## Step 10: Enter the rule:

- Enable check to enable the rule
- Name Enter a name for your rule
- Dest IP Start Enter the starting IP address
- Dest IP End Enter the ending IP address
- Protocol Select the protocol
- Dest Port Start Enter the starting port number
- Dest Port End Enter the ending port number

| Specify ru | iles to prohibit ac | cess to specific IP address | ses and ports.  |          |                       |                     |
|------------|---------------------|-----------------------------|-----------------|----------|-----------------------|---------------------|
| Enable     | Name                | Dest IP<br>Start            | Dest IP<br>End  | Protocol | Dest<br>Port<br>Start | Dest<br>Port<br>End |
|            |                     | 0.0.0.0                     | 255.255.255.255 | Any 👻    | 0                     | 65535               |
|            |                     | 0.0.0.0                     | 255.255.255.255 | Any 👻    | 0                     | 65535               |
|            |                     | 0.0.0.0                     | 255.255.255.255 | Any 👻    | 0                     | 65535               |
|            |                     | 0.0.0.0                     | 255.255.255.255 | Any 👻    | 0                     | 65535               |
|            |                     | 0.0.0.0                     | 255.255.255.255 | Any 👻    | 0                     | 65535               |
|            |                     | 0.0.0.0                     | 255.255.255.255 | Any 👻    | 0                     | 65535               |
|            |                     | 0.0.0.0                     | 255.255.255.255 | Any 👻    | 0                     | 65535               |
|            |                     | 0.0.0.0                     | 255.255.255.255 | Any 👻    | 0                     | 65535               |

| Step 11: Enable or Disable Web Access Logging and click |
|---------------------------------------------------------|
|---------------------------------------------------------|

| STEP 6: CONFIGURE WEB ACCESS LOGGING |             |  |  |  |  |  |  |  |
|--------------------------------------|-------------|--|--|--|--|--|--|--|
| Web Access Logging :                 |             |  |  |  |  |  |  |  |
| Prev                                 | Save Cancel |  |  |  |  |  |  |  |

## **D-Link®** Technical Support Setup Procedure

**Step 12:** Click Save to save the access control rule. The newly created policy will now show up under Policy Table.

| DIR-868L          | SE                                                                                                  | TUP                            | ADVANCED                                                  | тос                                   | DLS                    | s           | TATUS |                                                       | SUPPORT                                                            |  |
|-------------------|----------------------------------------------------------------------------------------------------|--------------------------------|-----------------------------------------------------------|---------------------------------------|------------------------|-------------|-------|-------------------------------------------------------|--------------------------------------------------------------------|--|
| VIRTUAL SERVER    | ACCESS                                                                                              | ACCESS CONTROL                 |                                                           |                                       |                        |             |       |                                                       |                                                                    |  |
| PORT FORWARDING   | The Access Control option allows you to control access in and out of your network. Use this feature |                                |                                                           |                                       |                        |             |       |                                                       | Check Enable                                                       |  |
| APPLICATION RULES | as Access<br>and/or bl                                                                              | s Controls to<br>lock internet | only grant access to appr<br>access for applications like | oved sites, limit<br>P2P utilities or | web access l<br>games. | based on ti | me or | dates,                                                | Access Control if you<br>want to enforce rules                     |  |
| QOS ENGINE        | Save Settings Don't Save Settings                                                                   |                                |                                                           |                                       |                        |             |       |                                                       | that limit Internet access<br>from specific LAN                    |  |
| NETWORK FILTER    |                                                                                                    |                                |                                                           |                                       |                        |             |       |                                                       |                                                                    |  |
| ACCESS CONTROL    | ACCESS CONTROL                                                                                      |                                |                                                           |                                       |                        |             |       |                                                       | <ul> <li>Click Add Policy to<br/>start the processes of</li> </ul> |  |
| WEBSITE FILTER    | Enable Access Control : 🕢                                                                           |                                |                                                           |                                       |                        |             |       | creating a rule. You can<br>cancel the process at any |                                                                    |  |
| INBOUND FILTER    | Add Policy                                                                                          |                                |                                                           |                                       |                        |             |       |                                                       | time. When you are<br>finished creating a rule it                  |  |
| FIREWALL SETTINGS |                                                                                                    |                                |                                                           |                                       |                        |             |       |                                                       | will be added to the<br>Policy Table below.                        |  |
| ROUTING           | DOLITOV TABLE                                                                                       |                                |                                                           |                                       |                        |             |       |                                                       | Click the Edit icon to                                             |  |
| ADVANCED WIRELESS | TOLICI                                                                                              |                                |                                                           |                                       |                        |             |       | 11 12.                                                | modify an existing rule                                            |  |
| WI-FI PROTECTED   | Enable                                                                                              | Policy                         | Machine                                                   | Filtering                             | Logged                 | Schedul     | e     |                                                       | Click the Delete icen                                              |  |
| SETUP             |                                                                                                    | Policy                         | 192.168.0.198                                             | Block Some                            | No                     | Always      | ľ     | 8                                                     | to permanently remove a                                            |  |
| ADVANCED NETWORK  |                                                                                                    |                                |                                                           | Access                                |                        | 5.80        |       |                                                       | - More                                                             |  |
| GUEST ZONE        | Save Set                                                                                            | ttings Don't                   | Save Settings                                             |                                       |                        |             |       |                                                       | - Plore                                                            |  |
| IPV6 FIREWALL     |                                                                                                    |                                |                                                           |                                       |                        |             |       |                                                       |                                                                    |  |
| IPV6 ROUTING      |                                                                                                    |                                |                                                           |                                       |                        |             |       |                                                       |                                                                    |  |

**Step 13:** Click the Advanced tab on the top then website filter on the left side of the screen. Select the option "**Deny computers access to ONLY these sites**" from configure website filter below. Type in the website URLs to be blocked on this router **Website URL/Domain** columns. Click **Save settings** when finished.

\* Note: You CANNOT block Secure HTTP (HTTPS) websites

| DIStal                   |                         |                                       |                            |                         |                                                     |
|--------------------------|-------------------------|---------------------------------------|----------------------------|-------------------------|-----------------------------------------------------|
|                          | C                       |                                       |                            |                         |                                                     |
| DIR-868L                 | SETUP                   | ADVANCED                              | TOOLS                      | STATUS                  | SUPPORT                                             |
| VIRTUAL SERVER           | WEBSITE FILTER          |                                       |                            |                         | Helpful Hints                                       |
| PORT FORWARDING          | The Website Filter opt  | ion allows you to set up a list       | of Web sites you would I   | ike to allow or deny    | Create a list of                                    |
| APPLICATION RULES        | through your network.   | To use this feature, you mus<br>tion. | t also select the "Apply V | Veb Filter" checkbox in | Websites that you would<br>like the devices on your |
| QOS ENGINE               | Save Settings Don't     | Save Settings                         |                            |                         | network to be allowed or<br>denied access to.       |
| NETWORK FILTER           |                         |                                       |                            |                         | • Keywords can be                                   |
| ACCESS CONTROL           | 40 WEBSITE FILT         | ERING RULES                           |                            |                         | entered in this list in<br>order to block any URL   |
| WEBSITE FILTER           | Configure Website Filte | er below:                             |                            |                         | containing the keyword<br>entered.                  |
| INBOUND FILTER           | DENY computers access   | to ONLY these sites 🔻                 |                            |                         | Use with Advanced -     Accore Control              |
| FIREWALL SETTINGS        | Clear the list below    |                                       |                            |                         | More                                                |
| ROUTING                  |                         | Website UR                            | L/Domain                   |                         |                                                     |
| ADVANCED WIRELESS        |                         |                                       |                            |                         |                                                     |
| WI-FI PROTECTED<br>SETUP |                         |                                       |                            |                         |                                                     |
| ADVANCED NETWORK         |                         |                                       |                            |                         |                                                     |
| GUEST ZONE               |                         |                                       |                            |                         |                                                     |
| IPV6 FIREWALL            |                         |                                       |                            |                         |                                                     |
| IPV6 ROUTING             |                         |                                       |                            |                         |                                                     |
|                          |                         |                                       |                            |                         |                                                     |

--- END ---